## Extraire des photos d'un diaporama (pps ou ppt)

Fiche réalisée par Rémi et Alain (Janvier 2020)

Il est souvent tentant de sortir des photos d'un diaporama pour les utiliser.

Pour cela, ouvrir dans LibreOffice Impress, le diaporama. **Si le diaporama s'affiche en lecture**, faire un clic droit pour pouvoir l'éditer.

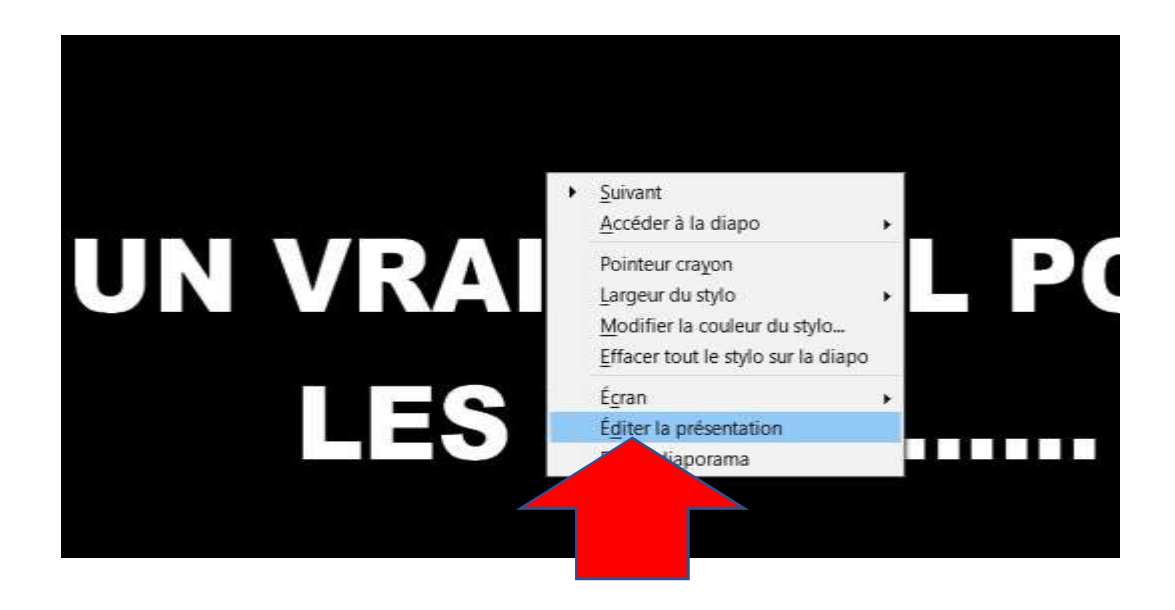

Aller dans le menu fichier, puis exporter ...

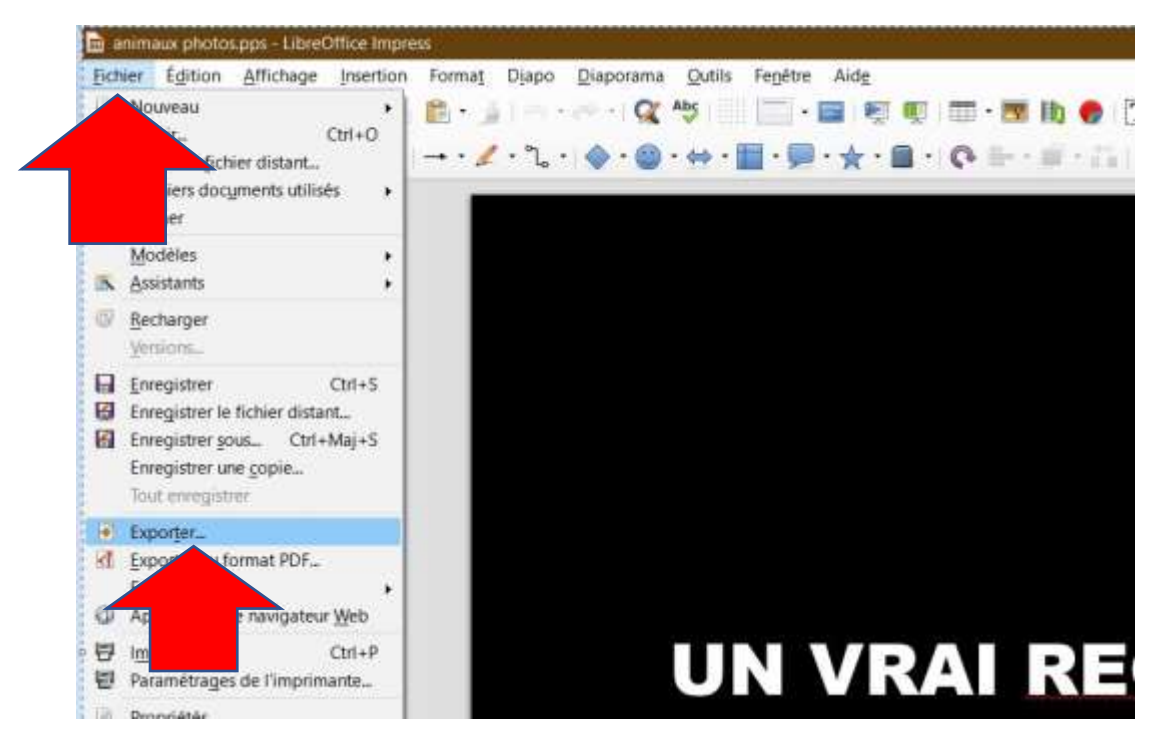

La fenêtre « exporter » s'ouvre, modifier le type de fichier ...

choisisser la ligne « Document Html », puis cliquer sur « Enregistrer »

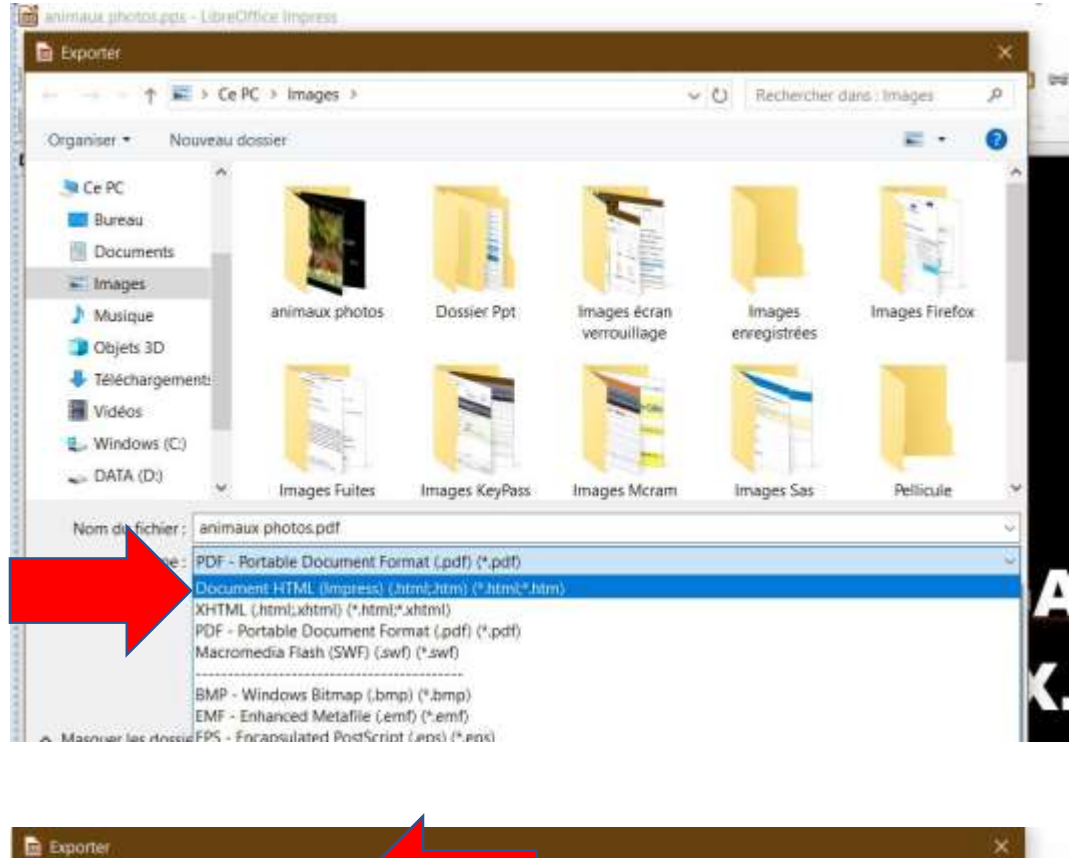

| → → ↑ 🖬 > Ce<br>Drganiser • Nouveau                                                     | e PC > Images                                              |                         | Ų                            | O Rechercher           | šans : Images  | ۹<br>0 |
|-----------------------------------------------------------------------------------------|------------------------------------------------------------|-------------------------|------------------------------|------------------------|----------------|--------|
| Ce PC  Bureau  Documents  Images                                                        | -                                                          |                         |                              |                        |                | ~      |
| <ul> <li>Musique</li> <li>Objets 3D</li> <li>Teléchargement:</li> <li>Vidéos</li> </ul> | animaux photos                                             | Dossier Ppt             | Images écran<br>verrouillage | Images<br>enregistrées | Images Firefox |        |
| Windows (C) DATA (D)                                                                    | Images Fuites                                              | Images KeyPass          | Images Moram                 | Images Sas             | Pellicule      | -      |
| Type : Docu                                                                             | ument HTML (impress) ( <i>i</i>                            | itmi;.htm) (*.htmi;*.ht | m)                           |                        |                | ~      |
| G                                                                                       | Extension<br>automatique du nom<br>de fichier<br>Selection |                         |                              |                        |                |        |
| Manager for description                                                                 |                                                            |                         |                              | Enregistre             | r Annuler      |        |

Passer les deux écrans suivants en faisant « suivant » ...

Retenez le nom du dossier où vont être enregistrer les photos. ( ici Images )

Dans le troisième, cocher « Jpg »

| exponentime :                                       |                      |                    |         |                   | ×               |
|-----------------------------------------------------|----------------------|--------------------|---------|-------------------|-----------------|
| Assigner une éba<br>Nouvelle éba<br>O Ébauche exist | wche<br>uche<br>ante |                    |         |                   |                 |
| photos_pps<br>photos_ppt<br>test<br>essal           |                      |                    |         | Sipprimer l'Abour | he sélectionnée |
| Sélectionner un                                     | e ébauche existante  | ou en créer une no | ouvelle |                   |                 |

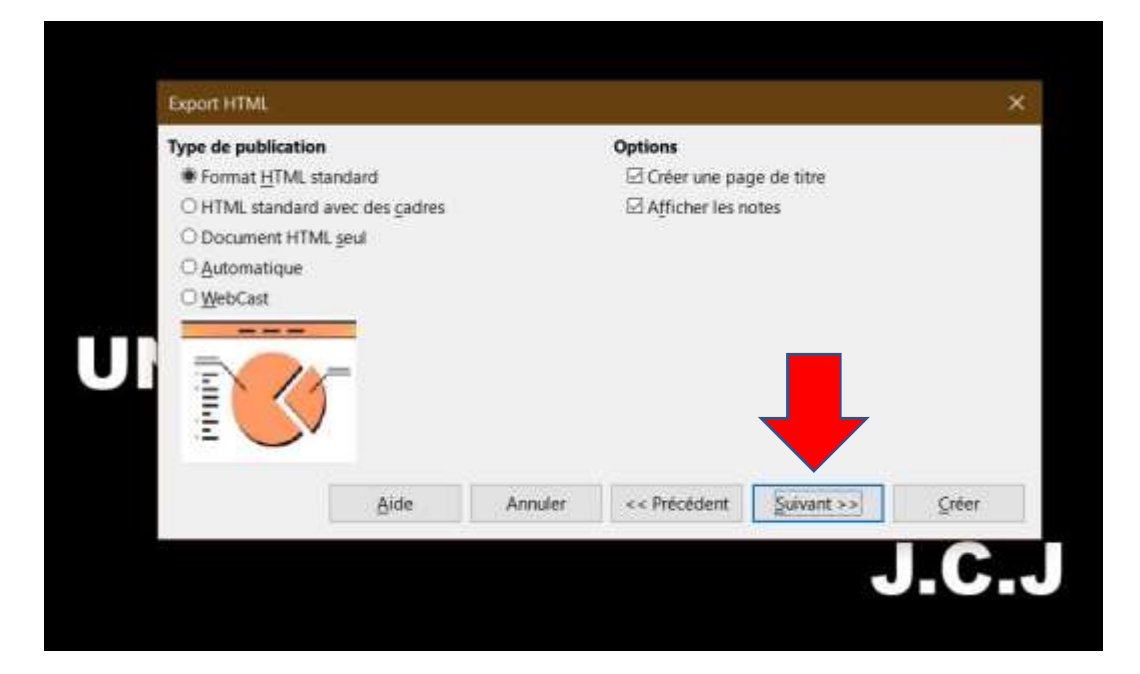

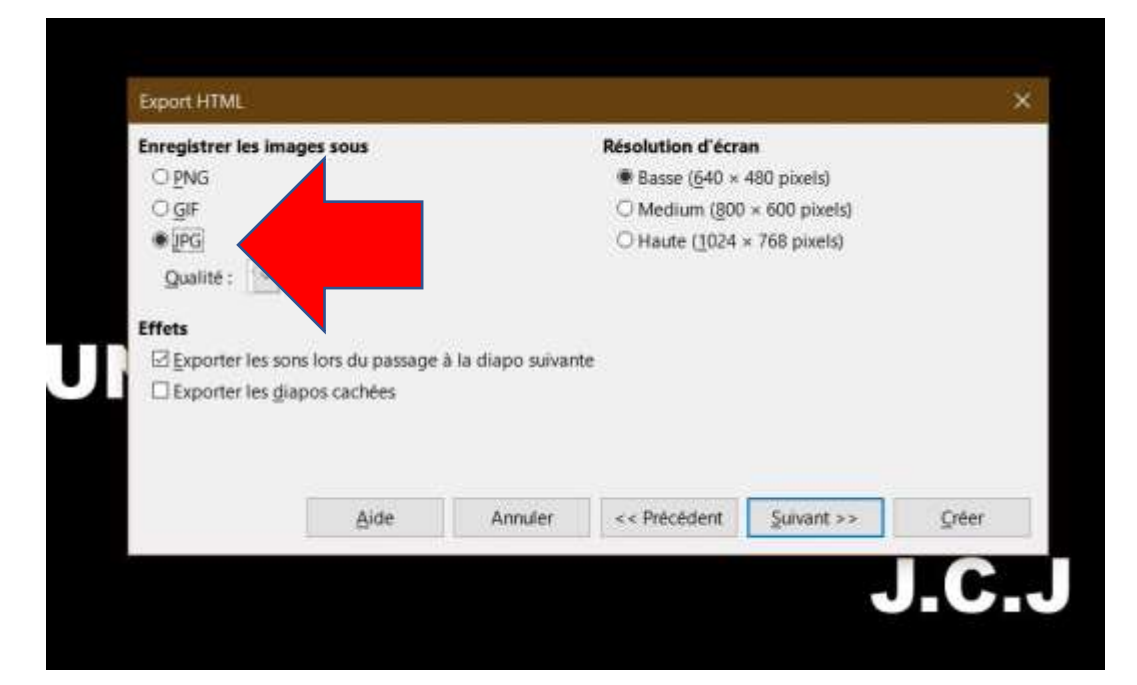

Pour retrouver ses photos ... donner un nom qui va se retrouver être le nom des photos.

| Export HTML                                                             | _                                                                                               |            |              |            |       |  |
|-------------------------------------------------------------------------|-------------------------------------------------------------------------------------------------|------------|--------------|------------|-------|--|
| Enregistrer les images sous<br>O PNG<br>O GIF                           | Résolution d'écran<br>Basse ( <u>6</u> 40 × 480 pixels)<br>O Medium ( <u>8</u> 00 × 600 pixels) |            |              |            |       |  |
| € IPG                                                                   | Nom pour                                                                                        | la concept | ion HTML >   | 68 pixels) |       |  |
| Qualité : 📷                                                             | Photos_pp                                                                                       | d          |              |            |       |  |
| Errets<br>Exporter les sons lors du pass<br>Exporter les dianos rachées | Aide                                                                                            | 0          | K Annuler    |            |       |  |
|                                                                         | -                                                                                               |            |              |            |       |  |
| Aide                                                                    | Ar                                                                                              | muler      | << Précédent | Suivant >> | Créer |  |

Puis cliquer sur « Créer »

Patienter ... car cela peut prendre plusieurs minutes ... en fonction de la taille du diaporama !

Les photos ainsi que d'autres fichiers vont se retrouver dans le dossier retenu.

Si vous avez créé un dossier vierge pour l'opération, le nettoyage des fichiers superflus sera facilité !!!